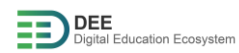

## Moodle-Login Guideline for Students

## Contents

| A. | Login with eduGAIN (for FH Dortmund students and academic staff only!!!!!) | 2 |
|----|----------------------------------------------------------------------------|---|
| B. | Registration & Login with DEE User Service                                 | 4 |
| C. | Enrolment to SAFe (Summer School 2022)                                     | 6 |

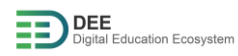

## A. Login with eduGAIN (for FH Dortmund students and academic staff only!!!!!)

1. Go to https://moodle.go-study-europe.de and click on "Login with DEE"

| DEE<br>Digital Ec | ducation Ecosystem                        |
|-------------------|-------------------------------------------|
| Username          | Forgotten your username or<br>password?   |
| Password          | Cookies must be enabled in your browser 🕜 |
| Remember username | Some courses may allow guest access       |
| Log in            | Log in as a guest                         |
|                   | Log in using your account on:             |
|                   | Login with DEE                            |

2. In the next page, click on "Login with eduGAIN"

| ○  🗝 https://user.go-st | udy-europe.de/login               |
|-------------------------|-----------------------------------|
|                         |                                   |
|                         |                                   |
|                         |                                   |
|                         | Digital Education Ecosystem       |
|                         |                                   |
|                         | Email                             |
|                         |                                   |
|                         | Password                          |
|                         |                                   |
|                         | Remember me Forgot your password? |
|                         | LOG IN REGISTER WITH US           |
|                         | LOGIN WITH EDUGAIN                |

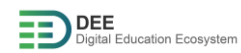

 $\bigcirc$ 

3. In the next page, choose your university (Fachhochschule Dortmund) and click on "select"

| DFN-AAI-eduGAI                                                                                                    | (N                                                                                                    | DFFN                             |
|----------------------------------------------------------------------------------------------------|----------------------------------------------------------------------------------------------------|----------------------------------|
|                                                                                                    | gambat                                                                                                |                                  |
| In order to access the ser<br>search the organisation yo                                                                                     | vice <b>IDiAL, FH Dort</b><br>ou are affiliated with                                                  | tmund please select or           |
| In order to access the ser<br>search the organisation yo<br>Fachhochschule Dortmund                                                          | vice <b>IDiAL, FH Dort</b><br>ou are affiliated with<br>or this web browser s                         | tmund please select or<br>Select |
| In order to access the ser<br>search the organisation your<br>Fachhochschule Dortmund<br>Remember selection for<br>Remember selection proon. | rvice <b>IDiAL, FH Dort</b><br>ou are affiliated with<br>or this web browser s<br>ermanently and bypa | session.                         |

4. In the next page, provide your FHKennung and Password and click on "Login"

| are https://idp.fh-dortmund.de/idp/profile/SAML2/Redirect/SSO?execution=e3s1                                                                                                    |
|----------------------------------------------------------------------------------------------------|
| Fachhochschule<br>Dortmund                                                                                                    |
| University of Applied Sciences and Arts<br>Login to IDIAL, FH Dortmund                                                                                                    |
| Digital Education Ecosystem                                                                                                    |
| A Digital Education Ecosystem (DEE) is a digital learning and teaching infrastructure which<br>supports all aspects of a digitally transformed educational system, e.g. a university or school<br>The goal of the DEE described in ths specification is to support a virtual, cross-border Master<br>School. |
| FHKennung                                                                                                    |
|                                                                                                    |
| Password                                                                                                    |
| <ul> <li>Don't Remember Login</li> <li>Clear prior granting of permission for release of your information to this service.</li> </ul>                                                                                                    |
| Login                                                                                                    |

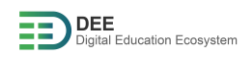

5. After successful login, you should get below page.

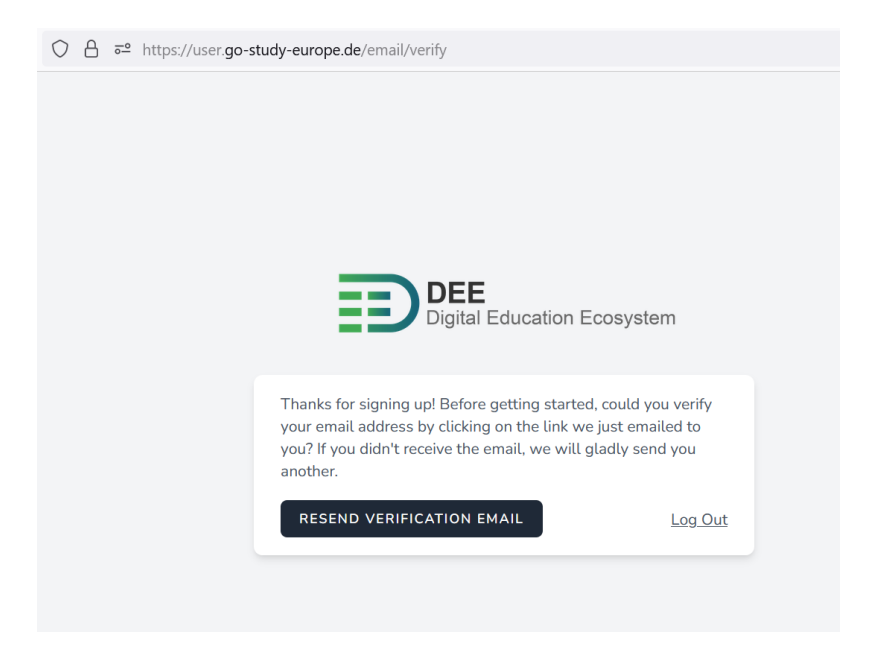

- 6. Verify your email from the link sent to your mailbox
- 7. Go to https://moodle.go-study-europe.de and click on "Login with DEE" again
- B. Registration & Login with DEE User Service
  - 1. Go to https://moodle.go-study-europe.de and click on "Login with DEE"

| DEE<br>Digital Ed | ducation Ecosystem                        |
|-------------------|-------------------------------------------|
| Username          | Forgotten your username or<br>password?   |
| Password          | Cookies must be enabled in your browser 👔 |
| Remember username | Some courses may allow<br>guest access    |
| Log in            | Log in as a guest                         |
|                   | Log in using your account on:             |
|                   | Login with DEE                            |

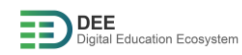

2. If you have an account with user service already, provide your username and password and click "Login". If you don't have an account, click on "Register With Us" to continue (explained in next step).

| ○ A = https://user.go-study-eu | rope.de/login                     |
|--------------------------------|-----------------------------------|
|                                |                                   |
|                                |                                   |
|                                |                                   |
|                                | _                                 |
|                                | Digital Education Ecosystem       |
|                                |                                   |
|                                | Email                             |
|                                |                                   |
|                                | Password                          |
|                                | Remember me Forgot your password? |
|                                | LOG IN REGISTER WITH US           |
|                                | LOGIN WITH EDUGAIN                |
|                                |                                   |

3. Register yourself by filling the form

| ○ A = https://user.go-study-europe.de/register |                                                    |
|------------------------------------------------|----------------------------------------------------|
|                                                | DEE<br>Digital Education Ecosystem                 |
|                                                | Username                                           |
|                                                | First Name                                         |
|                                                | Last Name                                          |
|                                                | Email                                              |
|                                                | Password                                           |
|                                                | Confirm Password                                   |
|                                                | I agree to the Terms of Service and Privacy Policy |
|                                                | Already registered/                                |

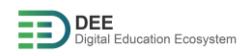

- 4. Once you have registered, you would receive email for account verification, please verify your email address.
- 5. Go to https://moodle.go-study-europe.de and click on "Login with DEE" again

## C. Enrolment to SAFe (Summer School 2022)

1. Navigate to Educational Activities & Deliveries > SAFe (Summer School 2022) from Moodle dashboard or alternatively use the URL <u>https://moodle.go-study-</u> europe.de/enrol/index.php?id=1380

| O A = https://moodle.go-study-europe.de/enrol/index.php?id=1380 |                                                                                                    |
|-----------------------------------------------------------------|----------------------------------------------------------------------------------------------------|
|                                                                 | ۹                                                                                                    |
|                                                                 | SAFe (Summer School 2022) Dashboard / Courses / Educational Activities & Deliveries / SAFe01 / Enrol me in this course / Enrolment options |
|                                                                 | Enrolment options                                                                                                    |
|                                                                 | SAFe (Summer School 2022)                                                                                                    |
|                                                                 | Code: Product Owner: OpenCoP Page Link:<br>Short Description:                                                                              |
|                                                                 | Teacher: Jasmin Hemmer                                                                                                    |
|                                                                 | ▼ Self-Enroll                                                                                                    |
|                                                                 | No enrolment key required.                                                                                                    |
|                                                                 | Enrol me                                                                                                    |

2. Click on "Enrol Me" to enrol yourself to the course